# ELABORATION DES PREVISIONS D'EFFECTIFS

PAR LE DIRECTEUR D'ECOLE PUBLIQUE

Le directeur est amené à répondre à des demandes de prévisions des effectifs émises par le DASEN au titre de l'année scolaire suivante.

## Cette opération ne peut être effectuée que dans la période définie par le DASEN.

Dans le menu « **Ecole** », suite à la demande du DASEN reçue par mèl, le directeur effectue des prévisions d'effectifs pour l'année scolaire suivante à l'aide du menu « **Ecole** »/« **Effectuer des prévisions des effectifs pour la rentrée scolaire N+1** ».

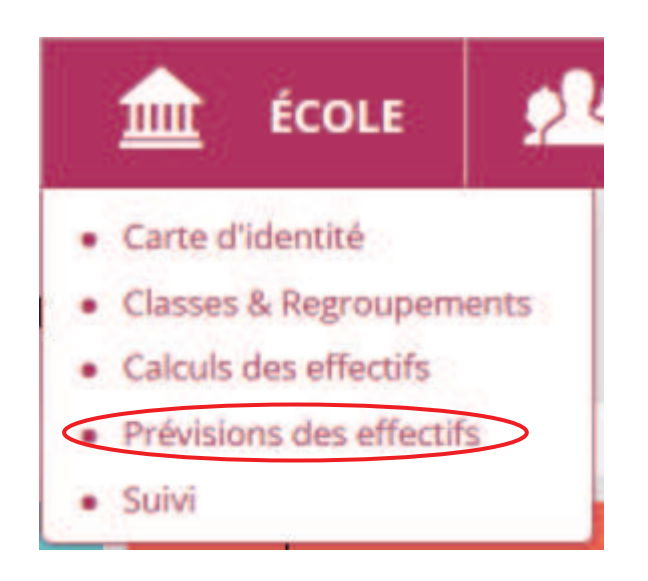

Principes :

- Tant que la période du directeur d'école n'est pas achevée, le directeur d'école peut réaliser autant de « brouillons » de prévisions d'effectifs de son école qu'il le souhaite.
- La montée pédagogique est réalisée automatiquement, sans aucune intervention du directeur. Elle consiste à faire glisser au niveau supérieur les effectifs d'élèves constatés, c'est-à-dire calculés automatiquement à la date de début de la période du directeur.
- Au vu des ces informations, le directeur peut :
  - Soit corriger la montée pédagogique,
    - Soit corriger les entrées et les sorties,
    - Soit agir sur les 3 lignes.
- La ligne « TOTAL » est calculée automatiquement, dès que le directeur saisit une valeur dans une des cases de ces 3 lignes.

#### Remarques :

Dans les écoles maternelles et primaires, la case « TPS » de la montée pédagogique automatique est toujours à zéro. Le directeur doit saisir les valeurs correspondantes dans la ligne « Entrées », si besoin.

Dans les écoles élémentaires, la case « CP » de la montée pédagogique automatique est également toujours à zéro. Le directeur doit également saisir les valeurs correspondantes dans la ligne « Entrées », si besoin.

La prévision s'effectue en trois étapes.

**Etape 1 :** Le directeur saisit les prévisions d'effectifs de son école, en ajustant si besoin la montée pédagogique, et complétant si nécessaire les entrées et les sorties. Puis il enregistre l'état sur lequel il vient de travailler. Le directeur peut réaliser et enregistrer autant d'états « brouillons » qu'il le souhaite.

Etape 2 : Le directeur consulte et édite l'état ou les états « brouillons » de son choix.

**Etape 3 :** Avant le terme de sa période, le directeur doit valider un des états « brouillons », pour que l'IEN et le DASEN puissent visualiser les prévisions proposées par le directeur.

| névisions des effectifs                                              |               |
|----------------------------------------------------------------------|---------------|
| Saisir les prévisions des effectifs de l'année N+1                   | Etape 1       |
| Ajustement des prévisions des effectifs pour l'année suivante        |               |
| Gérer les prévisions des effectifs                                   | Etanes 2 et 3 |
| Consulter, valider ou supprimer un état des prévisions des effectifs |               |

## **ETAPE 1 : SAISIE DES PREVISIONS DES EFFECTIFS POUR L'ANNEE N+1**

La montée pédagogique est calculée automatiquement. Elle correspond aux **effectifs constatés** (1) à la date du 1<sup>er</sup> enregistrement de prévisions du directeur.

L'application simule automatiquement la montée pédagogique des élèves : <u>tous les élèves</u> <u>admis définitifs, ayant un INE et répartis</u> dans un niveau d'enseignement sont passés au niveau supérieur.

#### Remarque très importante :

Le directeur doit saisir et enregistrer ses prévisions pour que la ligne « **Effectifs constatés** » soit commune au directeur, aux IEN et au DASEN.

Le directeur corrige éventuellement les chiffres de la montée pédagogique automatique sur la ligne « **Montée pédagogique (ajustée par le directeur)** » (2).

Puis, il saisit le nombre d'élèves entrants et le nombre d'élèves sortants, exprimés en valeur absolue, pour signifier que de nouveaux élèves sont susceptibles d'arriver ou bien des élèves sont susceptibles de quitter l'école.

Le total se calcule automatiquement : il est égal à la montée pédagogique directeur + les entrées - les sorties.

Dans le cas où le directeur d'école possède plusieurs élèves auxquels on a rattaché le dispositif Ulis, chaque ligne est dédoublée afin d'afficher le nombre d'élèves ayant le dispositif « Ulis » et le nombre d'élèves Hors Ulis.

A partir du moment qu'il existe un regroupement associé au dispositif, le nombre de regroupements Ulis est affiché.

Dans le cas où le directe

Exemple :

- Soit 22 élèves en CP sur la ligne « Montée pédagogique automatique ».
- Le directeur constate que 2 élèves de plus sont susceptibles de fréquenter l'école au CP pour la rentrée prochaine.
- Sur la ligne « Entrées », le directeur saisit la valeur : 2.
- Le TOTAL (directeur) ajoutera automatiquement '2' au nombre d'élèves prévus de la colonne CP.
- A contrario, si le directeur avait saisi « 2 » sur la ligne « Sorties » signifiant ainsi que le CP compterait 2 élèves de moins à la rentrée prochaine, le TOTAL (directeur) aurait été diminué automatiquement de « 2 » dans la colonne considérée.

Le directeur enregistre la prévision d'effectifs à l'aide du bouton « **Enregistrer** » (3).

Si le directeur ne souhaite pas corriger les chiffres de la montée pédagogique automatique, il peut directement enregistrer le tableau. La ligne TOTAL reprendra à l'identique la ligne de la montée pédagogique automatique.

| Période de traitement dem  | andée par le DASE | EN Du 13/09/ | 2018 au 14/0 | 9/2018 |    |    |          |     |     |         |
|----------------------------|-------------------|--------------|--------------|--------|----|----|----------|-----|-----|---------|
| Élèves répartis par ni     | veau              |              |              |        |    |    |          |     |     |         |
|                            |                   |              | CY           | CLEI   |    |    | CYCLE II |     | CYC | ILE III |
| Niveaux                    |                   | TPS          | PS           | MS     | GS | СР | CE1      | CE2 | CM1 | CM2     |
| Nombre de clas             | ses               | \$           |              |        |    |    |          |     |     |         |
| Nombre de regroupen        | nents ULIS        |              |              |        |    |    |          |     |     |         |
| Effectifs constatés        | Hors ULIS         | 1            | 6            | 8      | 9  | 4  | 8        | 4   | 7   | 12      |
| (au 13/09/2018)            | ULIS              | 0            | 0            | 0      | 0  | 0  | 0        | 0   | 0   | 0       |
| Montée pédagogique         | Hors ULIS         | 0            | 1            | 6      | 8  | 0  | 4        | 8   | 4   | 7       |
| (automatique)              | ULIS              | 0            | 0            | 0      | 0  | 0  | 0        | 0   | 0   | 0       |
| Montée pédagogique         | Hors ULIS         | 0            | 1            | 6      | 8  | 0  | 4        | 8   | 4   | 7       |
| (ajustée par le directeur) | ULIS              | 0            | 0            | 0      | 0  | 0  | 0        | 0   | 0   | 0       |
| Entrées                    | Hors ULIS         | 0            | 0            | 0      | 0  | 0  | 0        | 0   | 0   | 0       |
| (directeur)                | ULIS              | 0            | 0            | 0      | 0  | 0  | 0        | 0   | 0   | 0       |
| Sorties                    | Hors ULIS         | 0            | 0            | 0      | 0  | 0  | 0        | 0   | 0   | 0       |
| (directeur)                | ULIS              | 0            | 0            | 0      | 0  | 0  | 0        | 0   | 0   | 0       |
| TOTAL *                    | Hors ULIS         | 0            | 1            | 6      | 8  | 0  | 4        | 8   | 4   | 7       |
| (directeur)                | ULIS              | 0            | 0            | 0      | 0  | 0  | 0        | 0   | 0   | 0       |

<u>Remarque</u> : Le directeur peut réaliser et enregistrer plusieurs prévisions d'effectifs tant que sa période de traitement n'est pas terminée.

Si le directeur n'enregistre pas le tableau, il perdra les saisies réalisées.

## **ETAPE 2 : CONSULTATION ET EDITION DES PREVISIONS D'EFFECTIFS**

Dans le menu « **Gérer les prévisions des effectifs** », le directeur a accès à toutes les prévisions d'effectifs qu'il a pu enregistrer. Ces prévisions sont classées par ordre antéchronologique (1).

| (1     | l)                       |                                                 |         |        |
|--------|--------------------------|-------------------------------------------------|---------|--------|
| 1      | Gestion des p            | révisions des effectifs                         |         | Retour |
|        | Consulter, valider o     | u supprimer un état des prévisions des effectif | s       |        |
|        |                          | Année scolaire des prévisions                   |         | Q      |
| Date   | de l'état des prévisions | Période de traitement demandée par le DASEN     | Statut  |        |
| État d | u 09/12/2013             | Du 18/11/2013 au 04/12/2013                     | archivé |        |

Après avoir sélectionné un état, le directeur peut visualiser sur l'écran le tableau des prévisions correspondant à cet état, et l'éditer au format Excel en cliquant sur le bouton

## Consultation des prévisions des effectifs de l'année 2019-2020

## Etat du 01/10/2018

Période de traitement demandée par le DASEN Du 27/09/2018 au 31/10/2018

Élèves répartis par niveau

|                            | 1          |     | CYC | LEI |     | 2    | CYCLE II |     | CYC | LE III      | То      | tal  |
|----------------------------|------------|-----|-----|-----|-----|------|----------|-----|-----|-------------|---------|------|
| Niveaux                    |            | TPS | PS  | MS  | GS  | CP   | CE1      | CE2 | CM1 | CM2         |         |      |
| Nombre de clas             | ses        |     |     |     |     |      |          |     |     |             |         | 8    |
| Nombre de regroupen        | nents ULIS |     |     |     |     |      |          |     |     |             |         | 1    |
| Effectifs constatés        | Hors ULIS  | 0   | 0   | Ø   | 0   | 41   | 32       | 50  | 39  | 36          | 198     | 200  |
| (au 01/10/2018)            | UUS        | 0   | 0   | 0   | 0   | 2    | 2        | 0   | 2   |             | 11      | 209  |
| Montée pédagogique         | Hors ULIS  | 0   | 0   | 0.  | 0   | 0    | 41       | 32  | 50  | 39          | 162     | 160  |
| (automatique)              | ULIS       | 0   | 0   | 0   | 0   | 0    | 2        | 2   | 0   | 2           | 6       | 100  |
| Montée pédagogique         | Hors ULIS  | 0   | 0   | 0   | 0   | 38   | 41       | 32  | 50  | 39          | 200     | 212  |
| (ajustée par le directeur) | ULIS       | 0   | 0   | Q   | D   | 0    | 4        | . 4 | 2   | 2           | 12      | - 14 |
| Entrées                    | Hors ULIS  | 0   | 0   | O   | 0   | 0    | 0        | 0   | 0   | 0           | 0       |      |
| (directeur)                | UUS        | 0   | 0   | 0   | 0   | 0    | 0        | 0   | 0   | 0           | 0       |      |
| Sorties<br>(directour)     | Hors ULIS  | 0   | 0   | 0   | 0   | 0    | 06       | 0   | 0   | 0           | 0       | 0    |
|                            | UUS        | 0   | 0   | Ø   | D   | 0    | 0        | 0   | 0   | 0           | 0       |      |
| TOTAL *                    | Hors ULIS  | 0   | 0   | 0   | 0   | 38   | 41       | 32  | 50  | 39          | 200     | 212  |
| (directeur)                | ULIS       | 0   | 0   | 0   | 0   | 0    | 4        | 4   | 1   | 2           | 12      |      |
| Entrées                    | Hors ULIS  | 18  | 35  |     |     |      | - 10     |     | -   |             |         | -    |
| (IEN)                      | UUS        | 18  |     | *1  | 1.8 | - 10 | 8        | 81  | -   | <b>1</b> 2  |         |      |
| Sorties                    | Hors ULIS  |     | -   |     | 14  | 40   | -        | 1   | -   | <b>\$</b> 8 | Q       |      |
| (IEN)                      | UUS        | 14  | 34  | -   | 5a  |      | 2        | 6   | 1.  | 45          | 2       |      |
| TOTAL *                    | Hors ULIS  | 14  | 1.2 | 22  | 14  | 20   | -        |     |     | 8           | ц.<br>С |      |
| (IEN)                      | ULIS       | 12  | 17  |     |     |      |          | -   | 0   |             |         | - 20 |
| Entrées                    | Hors ULIS  | 0   | 0   | 0   | 0   | 0    | 0        | 0   | 0   | D           | 0       |      |
| (DASEN)                    | UUS        | 0   | 0   | 0   | 0   | 0    | 0        | 0   | 0   | 0           | 0       | 0    |
| Sorties                    | Hors ULIS  | 0   | 0   | 0   | 0   | 0    | 8        | 0   | 0   | 0           | 0       | 0    |
| (DASEN)                    | UUS        | 0   | 0   | 0   | 0   | 0    | 0        |     | 0   | 0           | 0       |      |
| TOTAL *                    | Hors ULIS  | 0   | 0   | 0   | 0   | 38   | 41       | 32  | 50  | 39          | 200     | 212  |
| (DASEN)                    | ULIS       | 0   | 0   | 0   | 0   | 0    | 4        | 4   | 2   | 2           | 12      | -14  |

----

|                                                                                                    |           |     | EYE        | IE I |        | in the second | CYCLE II |     | CYEI | LE III | To  | tal   |
|----------------------------------------------------------------------------------------------------|-----------|-----|------------|------|--------|---------------|----------|-----|------|--------|-----|-------|
| Niveaux                                                                                                    |           | TPS | PS         | MS   | GS     | CP            | CE1      | CE2 | CM1  | CM2    |     | 1.000 |
| Nombre de cia                                                                                                    | SSEI5     |     |            |      |        |               |          |     |      |        | 1   | B     |
| Nombre de regrouper                                                                                                    |           |     | 8 11/2 11/ |      | 61 M21 |               |          |     |      |        | S   | 1     |
| Effectifs constatés (au                                                                                                    | Hors UUS  | 0   | 0          | 0    | 0      | 41            | 32       | 50  | 39   | 36     | 198 | 1     |
| 01/10/2018)                                                                                                    | ULIS      | 0   | 0          | 0    | 0      | 2             | 2        | 0   | 2    | 5      | 11  | 209   |
| Montée pédagogique                                                                                                    | Hors ULIS | 0   | 0          | 0    | 0      | 0             | 41       | 32  | 50   | 39     | 162 |       |
| (automatique)                                                                                                    | ULIS      | 0   | 0          | 0    | 0      | 0             | 2        | 2   | 0    | 2      | 6   | 168   |
| Montée pédagogique                                                                                                    | Hors ULIS | 0   | 0          | 0    | 0      | 38            | 41       | 32  | 50   | 39     | 200 |       |
| (ajustée par le directeur)                                                                                                    | ULIS      | 0   | 0          | 0    | 0      | 0             | 4        | 4   | 2    | 2      | 12  | 212   |
|                                                                                                    | Hors ULIS | 0   | 0          | 0    | 0      | 0             | 0        | 0   | 0    | 0      | 0   |       |
| Entrees (directeur)                                                                                                    | ULIS      | 0   | 0          | 0    | 0      | 0             | 0        | 0   | 0    | 0      | 0   | 0     |
| and the second second se | Hors ULIS | 0   | 0          | 0    | 0      | 0             | 0        | 0   | 0    | 0      | 0   |       |
| sorties (directeur)                                                                                                    | ULIS      | 0   | 0          | 0    | 0      | 0             | 0        | 0   | 0    | 0      | 0   | 0     |
| TOTAL & Informationed                                                                                                    | Hors ULIS | 0   | 0          | 0    | 0      | 38            | 41       | 32  | 50   | 39     | 200 |       |
| totate (unectear)                                                                                                    | ULIS      | 0   | 0          | 0    | 0      | 0             | 4        | 4   | 2    | 2      | 12  | 212   |

\* Total = montée pédagogique directeur + (Entrées - Sorties)

± 95

Un clic sur le bouton « Valider » (1) permet au directeur de répondre à la demande de validation faite par le DASEN.

La validation d'un état doit être **obligatoirement** faite par le directeur avant le terme de sa période.

Par la validation, le directeur indique à l'IEN qu'il a terminé son travail de prévisions et qu'il valide les informations communiquées.

En outre, cette validation permettra à l'IEN de pouvoir procéder à un recadrage collectif s'il ne souhaite pas apporter de modification.

#### Remarque importante :

L'état validé par le directeur d'école sera automatiquement archivé au terme de sa période et apparaîtra sur l'écran de l'IEN « **Elaborer les prévisions des effectifs de l'année suivante** » avec la colonne « Validée par le directeur » qui mentionnera « Oui ».

En cas de non saisie par le directeur, la mention sera « Non » et la ligne école comportera des « - ».

En cas de non validation par le directeur, la mention sera « Non » et la ligne école comportera des valeurs que le directeur n'aura pas validées.

| 🏦 Gestion des p               | prévisions des effectifs                      |            |         |       | Retour |
|-------------------------------|-----------------------------------------------|------------|---------|-------|--------|
| Consulter, valider            | ou supprimer un état de prévisions des effect | ifs        |         |       |        |
|                               | Année scolaire des prévisions                 |            |         |       | ٩      |
| Date de l'état des prévisions | Période de traitement demandée par le DASEN   | Statut     |         |       | -      |
| État du 07/10/2016            | Du 07/10/2016 au 09/10/2016                   | non validé | valider | (1)   |        |
| Etat du 07/10/2016            | Du 07/10/2016.au 09/10/2016                   | validě     |         | · · / |        |
|                               |                                               |            |         |       |        |

En cliquant sur le bouton « **Valider ces prévisions** » (2), le directeur confirme la **prévision des effectifs** effectuée à la demande du DASEN.

Le directeur d'école peut éditer au format tableur le tableau correspondant (3).

|                          | Ête               | s-vous sûr d | e vouloir v | alider ces p | révisions ? | 🖌 Vali | der ces prévis | sions 🗙 A | nnuler |      |    |     |
|--------------------------|-------------------|--------------|-------------|--------------|-------------|--------|----------------|-----------|--------|------|----|-----|
| tat du 13/09/201         | 8                 |              |             |              |             |        |                |           |        |      |    |     |
| ode de traitement dem    | andée par le DASE | N Du 13/09   | /2018 au 14 | 4/09/2018    |             |        |                |           |        |      |    |     |
| èves répartis par piv    | eau               |              |             |              |             |        |                |           |        |      |    |     |
| eves reparets par inv    |                   |              | CYC         | IFI          |             | 1-     | CYCLEII        |           | CYC    | EIII | те | tal |
| Niveaux                  |                   | TPS          | PS          | MS           | GS          | CP     | CE1            | CE2       | CM1    | CM2  |    |     |
| Nombre de class          | ses               |              |             |              | 1007        | 372    |                |           |        |      | 3  | 3   |
| Nombre de regroupem      | ents ULIS         |              |             |              |             |        |                |           |        |      |    | 1   |
| Effectifs constatés      | Hors ULIS         | 1            | 6           | 8            | 9           | 4      | 8              | 4         | 7      | 12   | 59 |     |
| (au 13/09/2018)          | ULIS              | 0            | 0           | 0            | 0           | 0      | 0              | 0         | 0      | 0    | 0  | 59  |
| lontée pédagogique       | Hors ULIS         | 0            | 1           | 6            | 8           | 9      | 4              | 8         | 4      | 7    | 47 |     |
| (automatique)            | ULIS              | 0            | 0           | 0            | 0           | 0      | 0              | 0         | 0      | 0    | 0  | 4/  |
| lontée pédagogique       | Hors ULIS         | 0            | 1           | 6            | 8           | 0      | 4              | 8         | 4      | 7    | 38 | -   |
| justée par le directeur) | ULIS              | 0            | 0           | 0            | 0           | 0      | 0              | 0         | 0      | 0    | 0  | 38  |
| Entrées                  | Hors ULIS         | 0            | 0           | 0            | 0           | 0      | 0              | 0         | 0      | 0    | 0  | 10  |
| (directeur)              | ULIS              | 0            | 0           | 0            | 0           | 0      | 0              | 0         | 0      | 0    | 0  | 0   |
| Sorties                  | Hors ULIS         | 0            | 0           | 0            | 0           | 0      | 0              | 0         | 0      | 0    | 0  | 140 |
| Sorties                  | ULIS              | 0            | 0           | 0            | 0           | 0      | 0              | 0         | 0      | 0    | 0  | 0   |
| (directeur)              | 10000000          |              |             |              |             |        |                |           |        |      |    |     |
| (directeur)              | Hors ULIS         | 0            | 1           | 6            | 8           | 0      | 4              | 8         | 4      | 7    | 38 |     |

\* TOTAL = Montée pédagogique directeur + (Entrées - Sorties

| 🏦 Gestion des p               | prévisions des effectifs                        |        | Retour   |
|-------------------------------|-------------------------------------------------|--------|----------|
| Consulter, valider            | ou supprimer un état de prévisions des effectif | 5      |          |
|                               | Année scolaire des prévisions<br>2017-2018      |        | ٩        |
| Date de l'état des prévisions | Période de traitement demandée par le DASEN     | Statut |          |
| État du 07/10/2016            | Du 07/10/2016 au 09/10/2016                     | validé | <u> </u> |

En cliquant sur le menu « **Gérer les prévisions des effectifs** », le directeur visualise l'écran suivant qui présente tous les états de prévisions réalisés par ses soins.

| <b>1</b>        | Gestion des prévisions des effectifs<br>Consulter, valider ou supprimer un état des prévisions des effect | ifs               | Retour |
|-----------------|----------------------------------------------------------------------------------------------------|-------------------|--------|
|                 | Année scolaire des prévisions                                                                             |                   | ٩      |
| Date<br>État de | le l'état des prévisions Période de traitement demandée par le DASEN                                      | Statut<br>archivé |        |

Le directeur choisit l'année scolaire au cours de laquelle ont été réalisées les prévisions.

A chaque état est associé une date de réalisation de l'état – une période de traitement – un statut.

Un état peut avoir les statuts suivants :

- Non validé : le directeur n'a pas encore cliqué sur « Valider ». Au terme de la campagne de prévisions, le directeur ne pourra pas visualiser les recadrages faits par l'IEN et le DASEN.
- **Validé** : le directeur a cliqué sur « **Valider** ». Au terme de sa période, l'état validé pourra être archivé automatiquement.
- **Archivé** : cet état apparaît suite à 2 actions.
  - L'état validé par le directeur passe automatiquement au terme de la période du directeur, à l'état archivé. Le tableau de prévisions du directeur est visible par l'IEN dans le menu « Consulter les archives des prévisions des effectifs ».
  - Au terme de la période du DASEN, le DASEN a autorisé le directeur à visualiser l'état 'officiel' de prévisions pour l'école (l'opération d'archivage réalisé par le DASEN consiste à signifier au directeur l'état de prévisions que le DASEN retiendra pour cette école). Cet état préalablement validé par le directeur et archivé automatiquement aura été recadré et validé par le DASEN après avoir été recadré et validé par l'IEN. Le tableau des prévisions de l'école comporte les lignes du directeur, les lignes de l'IEN et les lignes du DASEN.

#### **Consultation d'une prévision d'effectifs**

En cliquant sur un lien (1), le directeur a la possibilité de visualiser l'état de son choix.

Le directeur peut consulter autant de prévisions que de « brouillons » réalisés.

Au terme de sa période de traitement, il peut également consulter une prévision dans l'état « archivé » suite à l'archivage automatique du dernier état validé par ses soins. Le tableau de prévisions ne comportera que les lignes du directeur.

Au terme de la campagne de prévisions, si le DASEN a autorisé le directeur à consulter les prévisions « officielles », le directeur constate que l'état archivé décrit ci-dessus s'est enrichi des lignes recadrées par l'IEN et des lignes recadrées par le DASEN.

La ligne Total (DASEN) indique les prévisions définitives que le DASEN retiendra pour l'école.

# Suppression d'une prévision d'effectifs

Tant que la date de fin de traitement par le directeur n'est pas atteinte, le directeur a la possibilité de supprimer l'état validé ou non en cliquant sur la corbeille (2).

| prévisions des effectifs<br>ou supprimer un état de prévisions des effecti | fs                                                                                                    |                                                                                             | Retour                                                                                                    |
|----------------------------------------------------------------------------|----------------------------------------------------------------------------------------------------|---------------------------------------------------------------------------------------------|----------------------------------------------------------------------------------------------------|
| Année scolaire des prévisions                                              |                                                                                                    |                                                                                             | ٩                                                                                                    |
| Période de traitement demandée par le DASEN                                | Statut                                                                                                    |                                                                                             |                                                                                                    |
| Du 07/10/2016 au 09/10/2016                                                | non validé                                                                                                    | valider                                                                                     | â                                                                                                    |
| Du 07/10/2016 to 00/10/2016                                                | Aplidó                                                                                                    |                                                                                             | <b></b>                                                                                                    |
|                                                                            | prévisions des effectifs   ou supprimer un état de prévisions des effecti   Année scolaire des prévisions   2017-2018   Période de traitement demandée par le DASEN   Du 07/10/2016 au 09/10/2016 | Période de traitement demandée par le DASEN Statut   Du 07/10/2016 au 09/10/2016 non validé | prévisions des effectifs   ou supprimer un état de prévisions des effectifs   2017-2018   2017-2018   Période de traitement demandée par le DASEN   Statut   Du 07/10/2016 au 09/10/2016   non validé |

Un écran de confirmation (similaire à celui de la validation) s'affiche.

#### Remarque :

Il est recommandé, au terme de la campagne des prévisions, de supprimer les états intermédiaires pour ne conserver que l'état archivé autorisé à la consultation par le DASEN. Cet état pourra servir de référence pour la prochaine campagne de prévisions.

Cependant, si le DASEN n'autorise pas la consultation de l'état définitif des prévisions, il est conseillé au directeur de conserver l'état archivé automatiquement qui ne comprend que les lignes du directeur, afin de servir de référence pour la prochaine campagne de prévisions.

(2)